## ELEKTRONICZNE KONTO POCZTOWE OSIEDLA - ZMIANA HASŁA

## INSTRUKCJA "KROK PO KROKU"

- Aby dokonać zmiany hasła, należy zalogować się poprzez stronę http://www.poczta.osiedle.wroc.pl zgodnie z podanymi w korespondencji loginem i tymczasowym hasłem.
- 2. Następnie należy kliknąć opcję "Preferences" w prawym górnym rogu.

| BM Lotus iNotes.            |                                                                                                    | Full  Preferences Logout                                                                                                    |
|-----------------------------|----------------------------------------------------------------------------------------------------|----------------------------------------------------------------------------------------------------|
| Home ×                      |                                                                                                    |                                                                                                    |
| - ta 📰 🗹 🔹                  |                                                                                                    | All Documents                                                                                                    |
| a da Osie dla Gaj 🛛 🧭 🕐 Nev | / ▼ EditLayout                                                                                                    |                                                                                                    |
|                             | IBM.Lotus iNotes Home                                                                                                    | cking Edit Layout on the action bar above.                                                                                                    |
|                             | Sample Home Pages                                                                                                    | and a sector and the sector of the sector of |
|                             | An one water and a second second seco                                                                                                    | Bart State Contraction Contraction Contrac |
| •                           | No.         No.         No. <td>A Constantino de la constantino de la constantina de la constantina de la constantina de la constantin</td> | A Constantino de la constantino de la constantina de la constantina de la constantina de la constantin |
|                             |                                                                                                    |                                                                                                    |
|                             | Constant and a second and a second and                                                                                                    |                                                                                                    |

3. Następnie z menu po lewej stronie należy wybrać opcję "Security".

| IBM Lotus. iNotes.                    |               |                                                                                              | Full 🔻 | Preferences | Logout |  |
|---------------------------------------|---------------|----------------------------------------------------------------------------------------------|--------|-------------|--------|--|
| 🔥 Home 🗙                              | Preferences × |                                                                                              |        |             |        |  |
| 🛃 🗃 🔛 🗹 🔅                             | ×             |                                                                                              |        |             |        |  |
| Radi Osie dia Gaj<br>mail.iwroclaw.pl | Basics        | This mail file belongs to: Rada Osiedla Gaj/RO/UMWMain                                       |        |             |        |  |
|                                       | 🖸 Mail        | Display Options                                                                              |        |             |        |  |
|                                       | 📴 Calendar    | Display this tab when starting:                                                              |        |             |        |  |
|                                       | International | For all list-type views:                                                                     |        |             |        |  |
|                                       | Delegation    | Show all documents as a scrollable list Show documents one page at a time (faster load time) |        |             |        |  |
|                                       | Security      | Search                                                                                       |        |             |        |  |
|                                       | Archive       | Enable full-text indexing for searching                                                      |        |             |        |  |
|                                       | 000           | Personal categories                                                                          |        |             |        |  |
|                                       | Omine         | [Type here to add a new category]<br>Business<br>Personal<br>Friends<br>Family               |        |             |        |  |
|                                       |               | Instant messaging<br>Enable Instant messaging                                                |        |             |        |  |
|                                       |               | ousli obsete patente pistissere.                                                             |        |             |        |  |

4. W górnej części ekranu pojawi się opcja "Change Internet Password", a pod napisem przycisk "Change…", który należy kliknąć.

| IBM Lotus iNotes.                    |               |                                                                                                    | Full 🔻                   | Preferences       | Logout      | j I      |
|--------------------------------------|---------------|----------------------------------------------------------------------------------------------------|--------------------------|-------------------|-------------|----------|
| 삼 Home 🛛 🗙                           | Preferences × |                                                                                                    |                          |                   |             |          |
| 🔁 🛅 🔜 🗹 🔹                            | 1             |                                                                                                    |                          |                   |             |          |
| Rada Osiedla Gaj<br>mail.iwroclaw.pl | Basics        | Change Internet Password                                                                                                    |                          |                   |             |          |
| ·                                    | 🖪 Mail        | Notes ID management for secure mail features                                                                                                    |                          |                   |             |          |
|                                      | 🖪 Calendar    | Your Notes ID, a file that your administrator creates, allows you to decrypt<br>Your Notes ID contains your name, security certificates, and other informa | t, sign, and e<br>ation. | encrypt documents | , and to re | call mes |
|                                      | International | Your mail file DOES NOT CONTAIN a Notes ID                                                                                                    | Certific                 | ate Info)         |             |          |
|                                      | Delegation    | Import Notes ID:                                                                                                    |                          |                   |             |          |
|                                      | Security      | ID to decrypt, sign, and encrypt documents, and to recall messages.                                                                                        | Import                   | Notes ID          |             |          |
|                                      | Archive       | Change Notes ID Password:<br>Change password on your Notes ID.                                                                                             | Change                   |                   |             |          |
|                                      | Offline       |                                                                                                    |                          |                   |             |          |
|                                      |               |                                                                                                    |                          |                   |             |          |
|                                      |               |                                                                                                    |                          |                   |             |          |
|                                      |               |                                                                                                    |                          |                   | <b>2</b> G  |          |
|                                      |               | Sans Serif ⊻ 10 🛩 🥱   b 1 🖳 /a 🔟 💷   📰 🌱                                                                                                    | I™ #= 3= 3               | A −   ⊟ 𝒞 :       | abc abc     |          |
|                                      |               |                                                                                                    |                          |                   |             |          |

5. W okienku, które się pojawi, należy wprowadzić kolejno: hasło tymczasowe przesłane w korespondencji (w pole "Type old Internet password") oraz dwukrotnie nowe hasło składające się z co najmniej 15 znaków (w polach "Type new Internet password" oraz "Type new Internet password again"). Czynności te należy potwierdzić przyciskiem "OK".

| IBM Lotus iNotes.                     |               |                                                                                                    | Full 🔻      | Preferences                  | Logout  |  |
|---------------------------------------|---------------|----------------------------------------------------------------------------------------------------|-------------|------------------------------|---------|--|
| 😚 Home 🛛 🗙                            | Preferences X |                                                                                                    |             |                              |         |  |
| 🦲 🛅 🗐 🛛                               | -             |                                                                                                    |             |                              |         |  |
| Rada Osie dla Gaj<br>mail ivroclav.pl | Basics        | S Request Internet Password Change - Google Chrome                                                                                                    |             |                              |         |  |
|                                       | 🖪 Mail        | xi/mail.iwroclaw.pl/mail/ro/gaj.nsf/iNotes/Proxy/?OpenDocument&Form=s_ChangeP التعليم المحافظة المحافظة ال |             |                              |         |  |
|                                       | 🖪 Calendar    | Note: Changing your Internet password requires the following steps:<br>1. Complete this dialog and dick OK. This submits a request to the administratic<br>to change your Internet password.<br>2. Wait for your old password to stop working. before using your new password.                                                                                                    | ion process | ypt documents, and to recall |         |  |
|                                       | International | Type old Internet password                                                                                                    |             | Info                         |         |  |
|                                       | Delegation    | Type new Internet password                                                                                                    |             |                              |         |  |
|                                       | Security      | ОК                                                                                                    | Cancel      |                              |         |  |
|                                       | Archive       |                                                                                                    |             |                              |         |  |
|                                       | Offline       |                                                                                                    |             |                              |         |  |
|                                       |               |                                                                                                    |             | -   = @                      | abc abc |  |
|                                       |               |                                                                                                    |             |                              |         |  |

6. System potwierdzi poprawną zmianę hasła. Aby kontynuować korzystanie z poczty, należy kliknąć "OK", zamykając okienko.

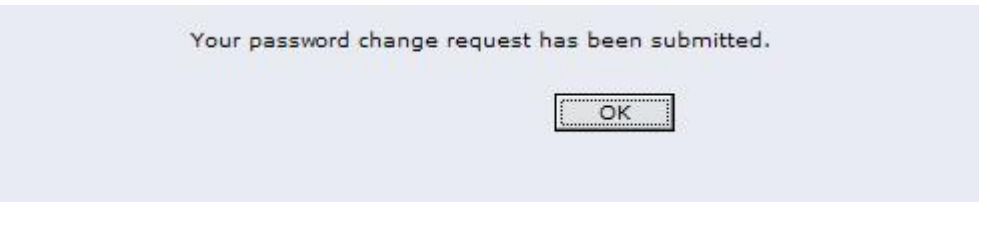

7. Tak zmienione hasło należy używać przy kolejnych logowaniach do konta pocztowego.